チケットを申し込む

該当の研修会を開きYahoo IDを所有され ている方はログインしてください。

①「チケットを申し込む」ボタンを押す。

| 1     | <b>ドロSS</b> IVICITKET スマホで間甲 Yahoo! JAPANのテジタルチケット |               | JAPAN            |
|-------|----------------------------------------------------|---------------|------------------|
|       | ● 「Go To Eat キャンペーン Tokyo デジタル食事券」今後の対応についての       | のお知らせ         |                  |
|       | 全ての地域 > 開催日 > □ 😳 キーワードを入力                         | Q 検索 ▲ My ~   | チケット作成管理         |
|       | 〜 カテゴリ−覧                                           | チケットを購入される方   | 主催者の方 使い方        |
|       |                                                    |               |                  |
| 🦉 対象し | √ジャー施設やイベントのチケットが最大20%引き 💭 対象レジャー施設やイベントのチ         | ケットが最大20%引き 😜 | 対象レジャー施設やイベントのチケ |
|       |                                                    |               |                  |

TOP > その他

ш

#### 新型コロナウイルス PCR検査実技研修会

□ 2021/4/3(±) 13:00~2021/4/3(±) 17:00

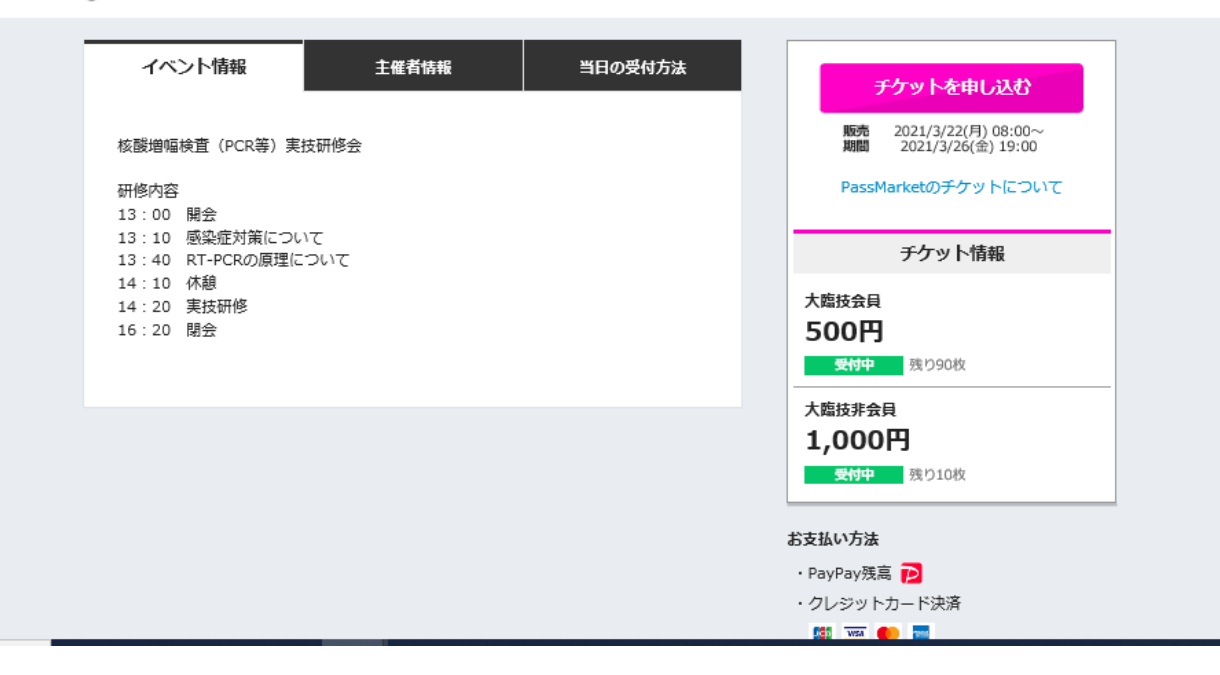

### チケット選択

①該当するチケットの+ボタンを押して

1を表示する。

原則1枚購入です。

②「次へ進む」ボタンを押す。

| いてのお知らせ |                                                                                                    |       |  |
|---------|----------------------------------------------------------------------------------------------------|-------|--|
|         | (                                                                                                    | -     |  |
|         | <ul> <li>チケット選択</li> <li>新型コロナウイルス PCR検査実技研修会</li> <li>② 2021/4/3(±)1300~2021/4/3(±)17:00</li> <li>♀ 2000/開催</li> </ul> |       |  |
|         | 大臨技会員<br>500円                                                                                                    | - 1+  |  |
|         | 大臨技非会員<br>1,000円                                                                                                    | - 0 + |  |
|         | 次へ進む                                                                                                    |       |  |
|         | 登録情報<br>最新情報をチェック<br>お知らせ                                                                                               |       |  |

### アンケート入力

# ①氏名・アドレスなど記入してください。 必須項目は必ず記入してくだい。

| , 戻の                                               | チケット申し込み                                                                                                    |
|----------------------------------------------------|----------------------------------------------------------------------------------------------------|
|                                                    | チケット <b>アンケート</b> お支払い 申し込み 完了<br>選択 入力 情報入力 内容の確認                                                                                                    |
| ፖンケート入力                                            |                                                                                                    |
| 氏名 [必須]                                            |                                                                                                    |
|                                                    |                                                                                                    |
| 氏名(カナ)(必須)                                         |                                                                                                    |
|                                                    |                                                                                                    |
|                                                    |                                                                                                    |
| ーmailアドレス(連絡す                                      | 可能なもの)【必須】                                                                                                    |
|                                                    |                                                                                                    |
|                                                    |                                                                                                    |
|                                                    |                                                                                                    |
| 会員番号 会員番号の                                         | <b>次い方は』なし』申諸中の方は『申諸中』とお書きください。【必須】</b>                                                                                                    |
| 会員番号 会員番号の                                         | Dない方はIなしII申諸中の方はII申諸中』とお書きください。【必須】                                                                                                    |
| 会員番号 会員番号 0<br>みみま                                 | )ない方はfなしJ申諸中の方はfi申諸中』とお書きください。【必須】                                                                                                    |
| È員番号 会員番号 0<br>勝先                                  | Xない方は『なし』申諸中の方は『申諸中』とお書きください。【必須】                                                                                                    |
| 会員番号 会員番号 0<br>加務先                                 | )ない方はfなしJ申諸中の方はff申諸中Jとお書きください。【必須】                                                                                                    |
| 会員番号 会員番号 0 助務先 ↓カした個人情報お、<br>催イベ                  | Dない方は『なし』申語中の方は『申語中』とお書きください。【必須】                                                                                                    |
| 会員番号 会員番号 0<br>物務先<br>↓カした個人情報お、<br>催イベ            | 2次い方はfなしますあっ方はff申請中小とお書きください。「必須」<br>よびアンケートの回答内容は、主催者イベントの管理および主催者のサービスや主<br>ント等の案内のみに使用し、他の目的に利用することはありません。<br>開催主のプライバシーポリシー、<br>利用規約に同意の上、<br>「次へ進む」ボタンを押してください。                                        |
| 会員番号 会員番号 0<br>防務先<br>入力した個人情報お、<br>催イベ<br>お申込み完了: | 2ない方はfなし即語中の方はff申語中』とお書きください。【必須】<br>よびアンケートの回答内容は、主催者イベントの管理および主催者のサービスや主<br>ント等の案内のみに使用し、他の目的に利用することはありません。<br>開催主のプライバシーポリシー、<br>利用規約に同意の上、<br>「次へ進む」ボタンを押してください。<br>後に入力情報の確認、修正はできません。誤りがないかよくご確認ください。 |

## お支払い方法

#### ①支払い方法を選ぶ。

- ・コンビニ決済は手数料が発生します。
- 3日以内に支払われない場合自動的に キャンセルされます。
- ・Yahoo IDをお持ちでない方はクレジット決済のみとなります。

②「申込内容を確認する」ボタンを押す。

| <b>〈 戻る</b>                                     | チケット 申し込み                                                 |                     |  |  |  |
|-------------------------------------------------|-----------------------------------------------------------|---------------------|--|--|--|
|                                                 | チケット アンケート <b>お支払い</b> 申し込み 完了<br>選択 入力 <b>情報入力</b> 内容の確認 |                     |  |  |  |
| お支払い方法                                          |                                                           |                     |  |  |  |
| ● PayPay残高                                      | ▶ 1%獲得 ※                                                  | ♥認証済み               |  |  |  |
| 利用可能残                                           | 高に内訳を見る                                                   | <b>0円</b><br>C 残高更新 |  |  |  |
| PayPay残高加                                       | PayPay残高が500円不足しています。下記ボタンよりチャージしてくたさい。<br>(+) チャージする     |                     |  |  |  |
|                                                 |                                                           |                     |  |  |  |
| ※PayPay残高でのお支払いで1%付与(上限あり) 詳細                   |                                                           |                     |  |  |  |
| ⊖ Yahoo!ウォレ                                     | 7% <sup>1</sup>                                           |                     |  |  |  |
|                                                 | ******-7659                                               |                     |  |  |  |
| 支払い区分:                                          | - 一括払い                                                    |                     |  |  |  |
| SIMO 2 10 2 3 3 3 3 3 3 3 3 3 3 3 3 3 3 3 3 3 3 | トカー ドを使用する                                                |                     |  |  |  |
| ○コンビニ決済                                         | β.                                                        |                     |  |  |  |
| お支払い完了行<br>(メールからごも                             | 後、電子 チケットが発券されます。<br>確認いただけます。)                           |                     |  |  |  |
|                                                 |                                                           |                     |  |  |  |
|                                                 | 中し込み内谷を確認する                                               |                     |  |  |  |

※PayPay残高のチャージは、PayPay株式会社のサービスを通じて行われます。PayPay利用規約

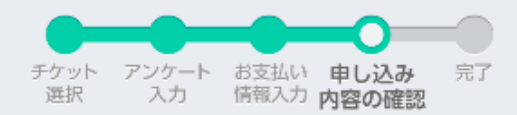

### 申込を確定

①メールの宛先に申し込み完了メールや 開催者からのメールを受け取るための メールアドレスを記入する。

②内容を確認して「申し込みを確定す る」ボタンを押す。

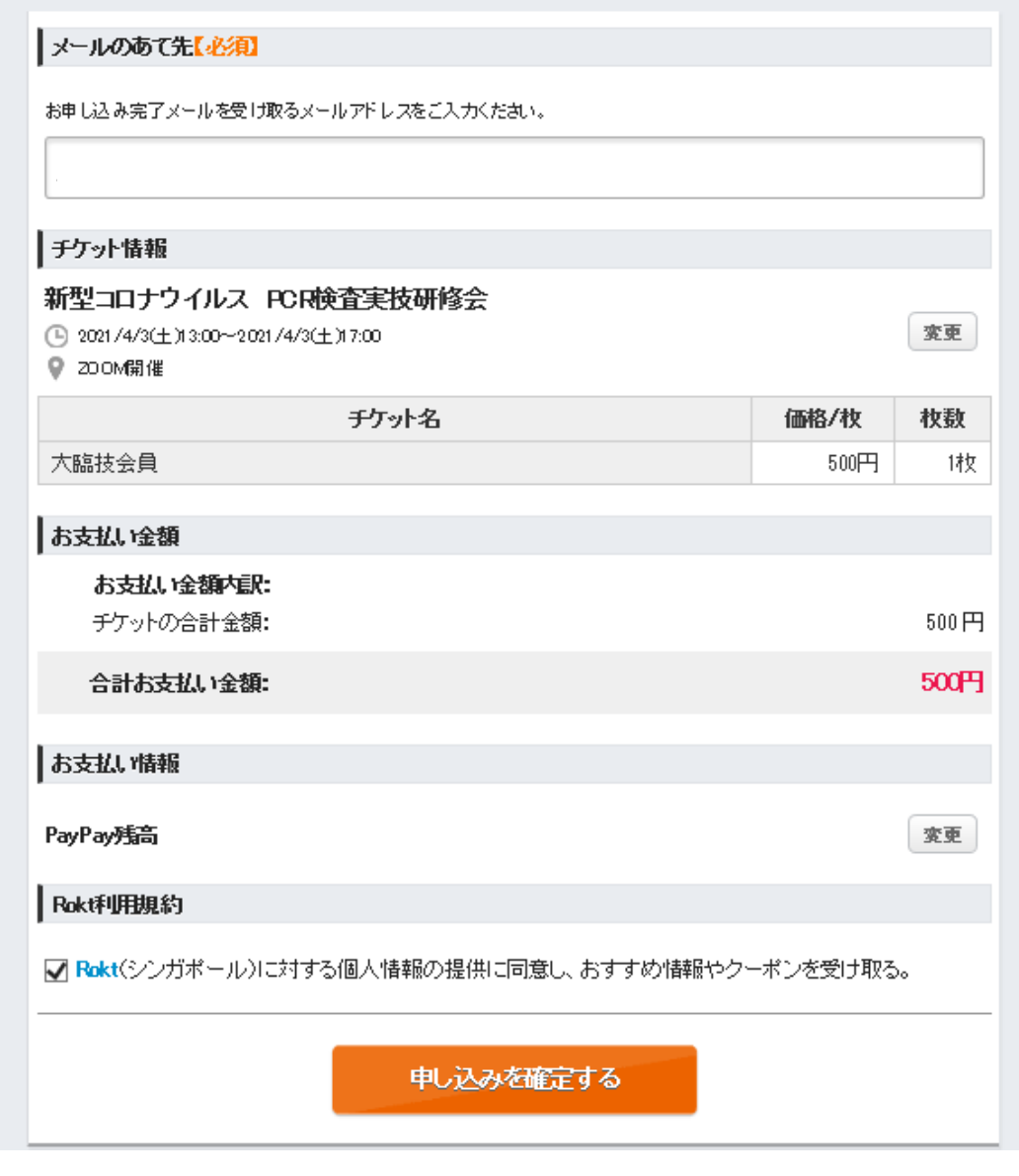

### 購入完了

#### PayPay残高/クレジットカード決済の場合

確定後すぐにチケットが発行されます。 購入したチケットはメール または 購入済 みのチケット からいつでも表示できます。

会場開催の場合はこのチケットを会場で提示してください。

ログインせずに申し込んだ場合はメール でのみ受け取れます。

#### コンビニ決済の場合

注文から3日以内にコンビニでお支払い ください。お支払いが完了するとチケット が発行され、メールが届きます。

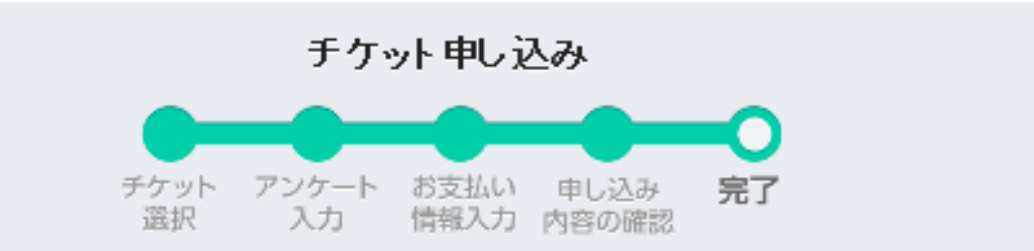

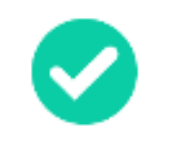

#### お申し込みありがとうございました

お申し込み完了メールをご登録いただいたメールアドレスへ送信しましたのでご確認ください。 ※通信状況等によりメールが届くまで時間がかかる場合があります。

チケットを確認

チケットご利用方法

もいご利用方法は、イベント詳細ページにてご確認ください。